# **STAMP DUTY PAYMENT – HELP FILE**

1) Visit website <u>https://gras.mahakosh.gov.in/igr/challan/views/frmPayWithOutReg.php</u>

|       | Gerand System<br>Virtual Treasury, Directorate of Accounts & Treasuries,<br>Finance Department, Government of Maharashtra, India | Home   Contact Us |
|-------|----------------------------------------------------------------------------------------------------|-------------------|
|       | Department of Registration and Stamps                                                                                            |                   |
|       | Type of User                                                                                                    |                   |
| >>    | Citizen                                                                                                    |                   |
| $\gg$ | Franking Vendor                                                                                                    |                   |
| $\gg$ | Consolidated Stamp Duty Payment (For bulk / multiple payments of Stamp Duty by institutions.)                                    |                   |
| $\gg$ | Stamp Duty Payment on Delivery order of Goods                                                                                    |                   |
|       | Next                                                                                                    |                   |
|       | This Website belongs to Directorate of Accounts & Trassuries, Eigenre Department State Government of Maharachte                  | odia              |
|       | Copyright © 2009-2015 Site Designed & Developed By National Informatics Centre , Pune, India<br>Server : 60                      |                   |

2) Click on "Citizen" & Select option "Make Payment to Register Your Document"

| 3   | G TAS Government Receipt Accounting System<br>Virtual Treasury, Directorate of Accounts & Treasuries,<br>Finance Department, Government of Maharashtra, India |  |
|-----|----------------------------------------------------------------------------------------------------|--|
|     | Department of Registration and Stamps                                                                                                    |  |
|     | Type of User                                                                                                    |  |
| *   | Citizen                                                                                                    |  |
|     | O Make Payment to Register Your Document                                                                                                    |  |
|     | O Make Payment for Penalties or Other Fee                                                                                                    |  |
| >>> | Franking Vendor                                                                                                    |  |
| >>  | Consolidated Stamp Duty Payment (For bulk / multiple payments of Stamp Duty by institutions.)                                                                 |  |
| >>  | Stamp Duty Payment on Delivery order of Goods                                                                                                    |  |
|     | Next                                                                                                    |  |

# 3) Then select "Pay Stamp Duty Only" option

| Finance Department, Government of Maharoshtra, India                                                                                                    | 5 |
|----------------------------------------------------------------------------------------------------|---|
| Type of User                                                                                                    |   |
| ➢ Citizen                                                                                                    |   |
| <ul> <li>Make Payment to Register Your Document</li> <li>Pay Stamp Duty &amp; Registration Fee Together</li> <li>Pay Stamp Duty Only         <ul> <li>The challan prepared using this option is only applicable for compulsorily registrable document.</li> <li>For optionally registrable document you can avail facility of <u>eSBTR</u>.</li> </ul> </li> </ul> |   |
| O Pay Registration Fee Only                                                                                                    |   |
| Make Payment for Penalties or Other Fee      Franking Vendor                                                                                                    |   |
| <ul> <li>Consolidated Stamp Duty Payment (For bulk / multiple payments of Stamp Duty by institutions.)</li> <li>Stamp Duty Payment on Delivery order of Goods</li> </ul>                                                                                                    |   |

### 4) Enter details mentioned on page

|                                      | ury, Directorate of<br>rtment, Governmen | Accounts & Treasuries,<br>at of Maharashtra, India | ·.                                |                 | 2                                   |
|--------------------------------------|------------------------------------------|----------------------------------------------------|-----------------------------------|-----------------|-------------------------------------|
| į                                    | Dep                                      | artment of Re                                      | gistration and Stamps             |                 |                                     |
| <u>Citizen &gt;&gt; Stamp Duty</u>   |                                          |                                                    |                                   |                 |                                     |
| Department Details                   |                                          |                                                    |                                   |                 |                                     |
| District *                           | Select Distr                             | ict                                                |                                   | ~               |                                     |
| In which office you want to Register | Select Office                            |                                                    |                                   |                 | Enter Details o registar office     |
| your document *                      |                                          |                                                    |                                   |                 |                                     |
| Article Code *                       | 25.2 -Agreement to Sale/Transfer         |                                                    |                                   |                 |                                     |
|                                      | If document is                           | registrable under any                              | of the above article code then on | ly make payment |                                     |
| Payment Details                      |                                          |                                                    |                                   |                 |                                     |
| Payment Description                  |                                          | Amoun                                              | t *                               |                 |                                     |
| Total Amount                         |                                          | ₹                                                  | 0.00                              | Ent<br>Am       | ter Stamp Duty<br>ount of Rs.1000/- |
| First Party Details (The Party who   | is Paying)                               |                                                    |                                   |                 |                                     |
| Name of Payer *                      | Enter Your Na                            | ame                                                |                                   |                 |                                     |
| PAN of Payer                         |                                          |                                                    | Mobile Number of Payer *          |                 |                                     |
|                                      |                                          |                                                    | 1                                 | 1               |                                     |

Enter Second Party details : - City and Industrial Development Corporation Ltd
 Enter Property Details: - Mentioned on Allotment letter

**Property Value Details (Market Value and Considered Amount):** - Tenement Sale Price mentioned on Allotment letter

#### Select Payment Mode: -

- i) If you pay with internet banking then select option "e-payment"
- ii) If you pay over the bank counter then select option "Payment Across Bank Counter"
- iii) If you with Credit Card/Debit Card/BHIM UPI then select option **"SBI epay Payment Gateway**

Then Click on Proceed Button.

| Name of Second Party *       | City and Industrial Development Corporation Ltd                                    |  |  |  |  |
|------------------------------|------------------------------------------------------------------------------------|--|--|--|--|
| PAN of Second Party          |                                                                                    |  |  |  |  |
| Property Details (The Proper | y Described in the Document Which is to be Registered)                             |  |  |  |  |
| Flat/Survey Number*          | Enter Your Allotted Tenement details                                               |  |  |  |  |
| Locality/Road*               |                                                                                    |  |  |  |  |
| Area/City *                  | Pin Code*                                                                          |  |  |  |  |
| Property Value Details       |                                                                                    |  |  |  |  |
| Market Value                 | ₹     Cosideration Amount<br>(As Mentioned in the Document)     ₹                  |  |  |  |  |
| Payment Mode                 |                                                                                    |  |  |  |  |
| Select Payment Mode *        | ◉ e-Payment ○ Payment Across Bank Counter (Cash/Cheque) ○ SBI epay Payment Gateway |  |  |  |  |
| Select Bank *                | Select Bank                                                                        |  |  |  |  |
| Captcha Code                 | DYP9TA S Enter Captcha Code *                                                      |  |  |  |  |
|                              | * Marked Fields are Compulsory                                                     |  |  |  |  |
|                              |                                                                                    |  |  |  |  |

6) Please note down your GRN number and Pay the stamp duty. Then Download challan receipt by using Search Challan option. Use this website to download challan <u>https://gras.mahakosh.gov.in/igr/challan/views/frmSearchChallanWithOutReg.php</u>

| G TAS Government<br>Virtual Treasury, I<br>Finance Departme | Receipt Accounting System<br>Directorate of Accounts & Treasuries,<br>nt, Government of Maharashtra, India                                                       | Home   Contact Us                           |  |  |
|-------------------------------------------------------------|----------------------------------------------------------------------------------------------------|---------------------------------------------|--|--|
| Department of Registration and Stamps                       |                                                                                                    |                                             |  |  |
| Payment of Stamp Duty, F                                    | Registration Fees and Other Fees to The Departm                                                                                                    | ent of Registration and Stamps              |  |  |
| Registered User Login                                       | Pay Without Registration                                                                                                    | IGR GRAS Receipt GRAPH                      |  |  |
| Username                                                    | If you are not a registered user then                                                                                                    | 4.000                                       |  |  |
| 😚 Password                                                  |                                                                                                    | 3.000                                       |  |  |
| A MR WH 6                                                   | Search Challan                                                                                                    |                                             |  |  |
| Input Image Text                                            | If you want to search your challan then click here                                                                                                    |                                             |  |  |
| Login                                                       |                                                                                                    | Month                                       |  |  |
| Forgot Password ?   Create User Account                     |                                                                                                    |                                             |  |  |
| Available Banks for eCha                                    | allan   Available Banks for eSBTR & Simple Receipt   GRAS FA                                                                                                    | AQs   IGR FAQs   IGR Website                |  |  |
|                                                             |                                                                                                    |                                             |  |  |
| This Website belongs to Dir<br>Copyright © 2009-2018. S     | rectorate of Accounts & Treasuries, Finance Department, State Govern<br>ite Designed & Developed By <b>National Informatics Centre , Pune, 1</b><br>Server : 160 | ment of Maharashtra, India<br>I <b>ndia</b> |  |  |
|                                                             |                                                                                                    |                                             |  |  |
|                                                             | Proceed Back                                                                                                    |                                             |  |  |

| h Challan Archived Challan                   |                           | Search Challan    |                                  |                     |  |
|----------------------------------------------|---------------------------|-------------------|----------------------------------|---------------------|--|
| Challans Between 1 Ap                        | ril 2008 to 31 march 2017 | are archived. You | can get the copy of challan in A | rchived challan Tab |  |
|                                              | Department *              |                   |                                  |                     |  |
| Inspector General Of Registration            | ~                         |                   |                                  |                     |  |
|                                              | District *                |                   |                                  |                     |  |
| Select Office Location 🗸                     | I                         |                   |                                  |                     |  |
|                                              | Bank *                    |                   |                                  |                     |  |
| OR     SBI epay Payment Gateway              | •                         |                   |                                  |                     |  |
|                                              | Amount *                  |                   |                                  |                     |  |
|                                              | I                         |                   |                                  |                     |  |
|                                              | GRN                       |                   |                                  |                     |  |
|                                              | I                         |                   |                                  |                     |  |
|                                              | CIN                       |                   | I                                |                     |  |
|                                              |                           |                   |                                  |                     |  |
| Captcha Code                                 | GHTQ2W                    | I 💲 🛛 🗉           | nter Captcha Code *              |                     |  |
| Note:- : Please enter either GRN or Bank CIN |                           |                   |                                  |                     |  |
|                                              |                           | Search Res        | et                               |                     |  |

# **Thank You!**